# 自動車学校向け 送迎車両予約システム

#### クラウドタイプの自動車学校向け送迎予約システムです。 IoTデバイスを車両に搭載し、位置情報を取得することで、車両の位置情報を予約者にて確認いただけます。

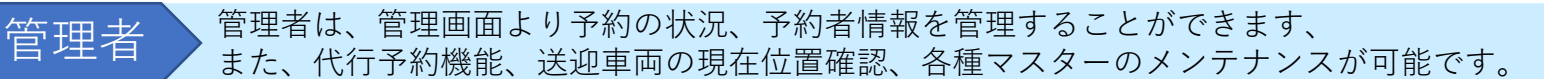

運転手 運転手は、スマートフォンにて当日の運行、送迎予約者リストの確認、乗車登録ができます。

教習生

教習生はスマートフォンやパソコンから送迎場所を選択し手軽に予約、取消をすることができます。

2

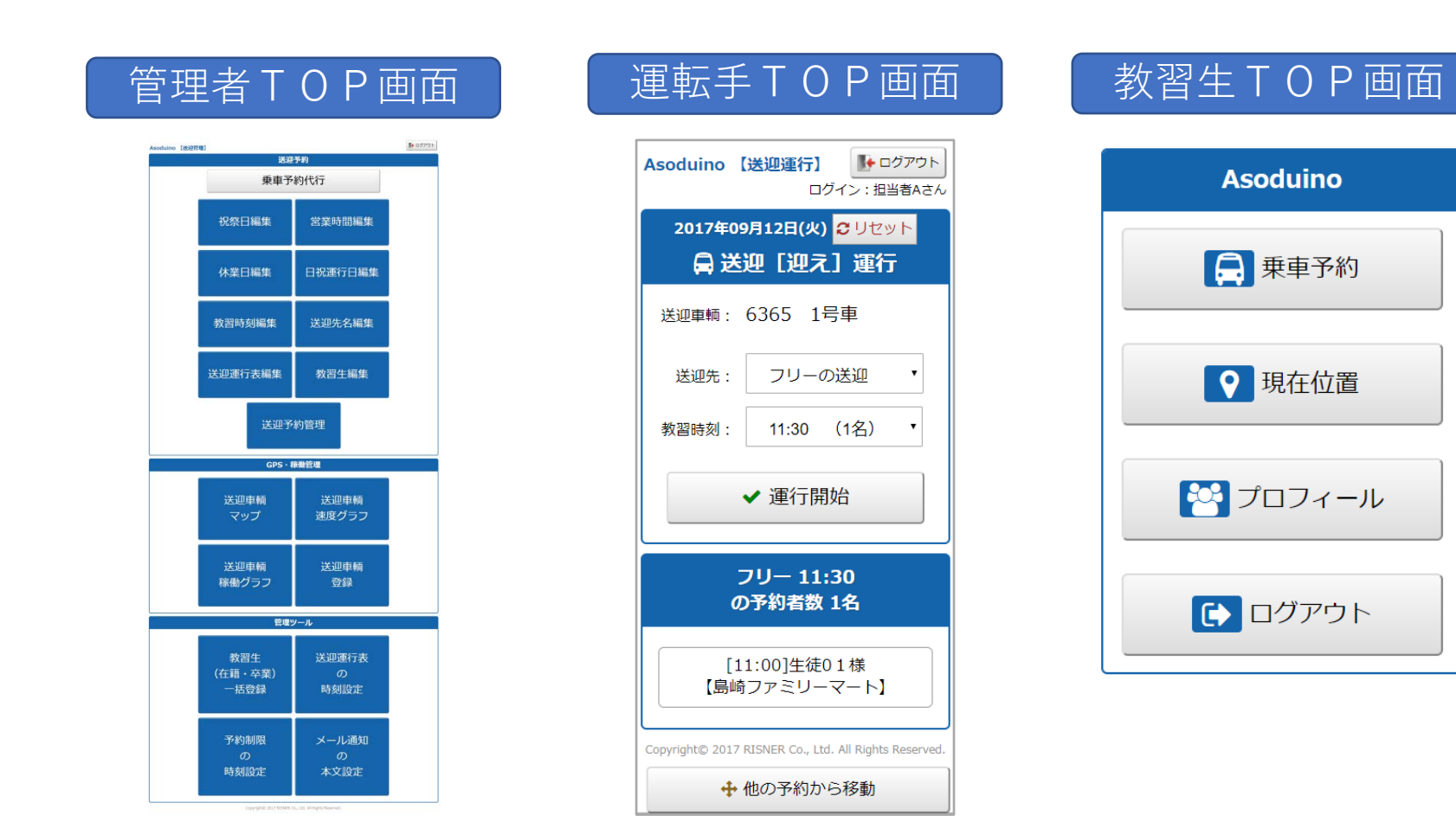

管理者は、管理画面より予約の状況、予約者情報を管理することができます、 また、代行予約機能、送迎車両の現在位置確認、各種マスターのメンテナンスが可能です。

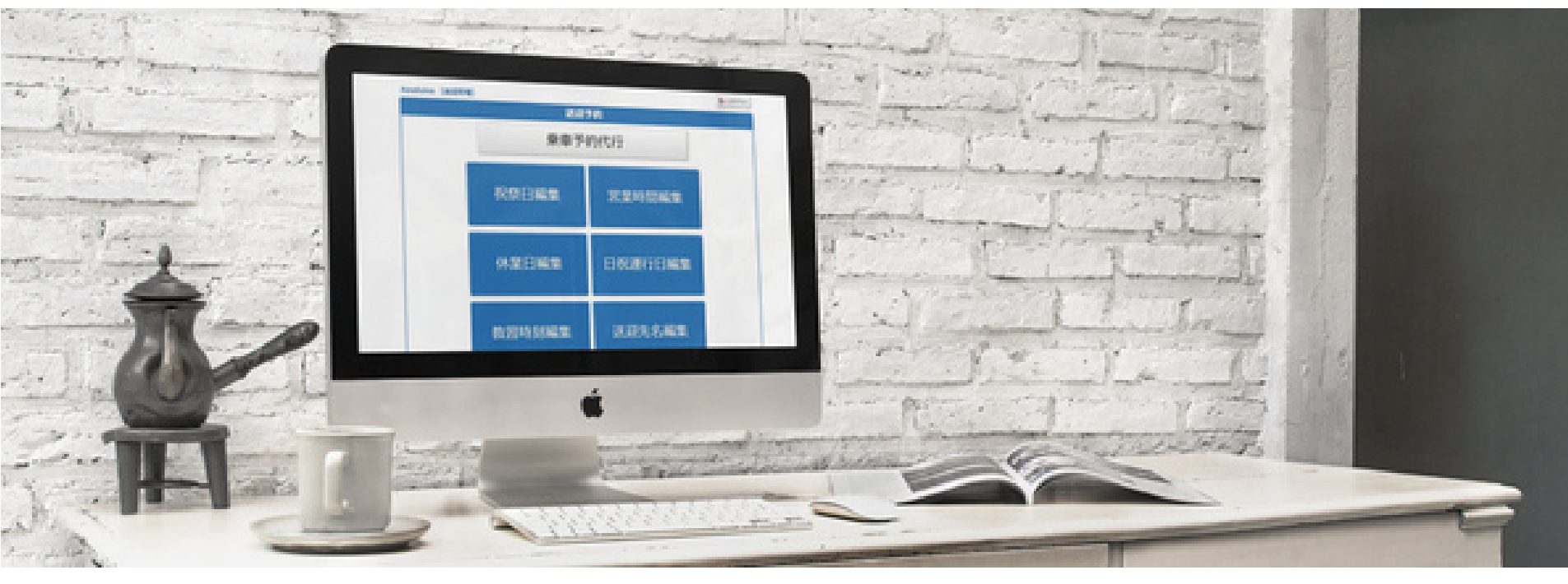

### 主な機能のご紹介

| □ 乗車予約代行                          | <br>電話での乗車予約があった場合、管理者にて、代行して予約処理ができます。                                                                         |
|-----------------------------------|----------------------------------------------------------------------------------------------------|
| □企業の休日<br>営業時間<br>運行ルート<br>運行表設定等 | <br>企業に合った営業時間、祝祭日、休業日、日祝の運行日、運行時間、教習時刻<br>などの細かな設定ができます。<br>送迎先名、送迎ルート、運行表も個別に設定ができます。<br>送迎車両番号と運行ルートの設定も行います |
| □教習生の管理                           | <br>新規登録、編集、削除を個別に行います<br>教習生用のログインID、PWを生成します。                                                                 |
| □送迎予約管理                           | <br>送迎方面毎の予約状況が確認できます。(送迎先毎、送迎車両毎を切り替えて表示)<br>送迎運行表の印刷機能つき<br>翌日の予約状況も画面に表示                                     |

| □送迎車両稼働管理       | <br><ul> <li>送迎車両登録</li> <li>・運転手名と、車両番号との紐付けをします</li> <li>送迎車両の現在位置情報をMAP上で確認できます</li> <li>・住所指定して、一番近くの車両を表示できます</li> <li>・移動軌跡を見る事ができます</li> <li>送迎車両速度グラフ</li> <li>・送迎車両毎に、速度のグラフを表示します。</li> <li>送迎車両稼働グラフ</li> <li>・送迎車両の稼働状況をモニターできます(移動中、停車中、駐車中)</li> <li>・日次モニター、月次モニター表示、日報、月報表示、PDF出力できます)</li> </ul>                                                                                           |
|-----------------|----------------------------------------------------------------------------------------------------|
| □教習生−括登録        | <br>教習生(在籍・卒業)の情報をCSVから一括登録ができます。<br>(フォーマット指定有)                                                                                                    |
| □送迎運行表の<br>時刻設定 | <br>送迎運行表の時刻のみの設定を行います。                                                                                                    |
| □予約制限の<br>時刻設定  | <br>曜日毎に予約制限時間を設定できます。                                                                                                    |
| □メール通知の<br>本文設定 | <br><ul> <li>送信するメールの本文をメンテナンスできます。</li> <li>・メール通知は現在6つあります それぞれにメンテナンスできます</li> <li>①一つ前を通過したら次の停留所で予約されている教習生にメールで通知する。</li> <li>②乗車位置に予約対象の教習生がいなかった時、本人にメールで通知する。</li> <li>③前日・当日通知(メール通知時刻以降で直近の予約が対象、但し当日または翌日)</li> <li>④教習生の方が予約当日または翌日の予約(締め切り時刻以降)をキャンセルされた時に「通知先」で指定されたメールアドレスに送信します。</li> <li>⑤一つ前を通過したら次の停留所で予約されている教習生にメールで通知します。</li> <li>⑥送り届けた帰りに迎えにゆくので道路の反対側で待つようにメールで通知します。</li> </ul> |

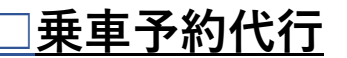

受講者を選択して、予約を設定します。編集もこの画面で 行います。

|        |                          |          | 乗車予約                                                                                                    | 的代行 | ŕ             |          |         |         |  |  |  |
|--------|--------------------------|----------|----------------------------------------------------------------------------------------------------|-----|---------------|----------|---------|---------|--|--|--|
|        | 受講者検索: 力ナ氏名・ID・電話番号・携帯電話 |          |                                                                                                    |     |               |          |         |         |  |  |  |
|        | <b>生徒10</b> 様の乗          | 車予約代行    | 〒 「定員 !                                                                                                    | 9名1 |               |          | クリア     |         |  |  |  |
|        | 《新規》                     |          |                                                                                                    | -   |               |          |         |         |  |  |  |
|        | 乗車予約日                    | 2017/09/ | '13                                                                                                    | 予約は | 2017-09-12    | から2017-1 | .0-12の間 |         |  |  |  |
|        | 送迎先                      | 島崎方面     |                                                                                                    | ۲   |               |          |         |         |  |  |  |
|        | 教習開始時刻                   | 11:30    | (0名)                                                                                                    | ۲   |               |          |         |         |  |  |  |
|        | 乗車位置                     | [10:50]  | 飽田ファ                                                                                                    | ະບ- | <b>7</b> -ト • |          |         |         |  |  |  |
|        |                          |          | <ul> <li>Image: A start of the start of the start of</li></ul> | 登録  |               |          |         |         |  |  |  |
| 予約済 1件 | ŧ                        |          |                                                                                                    |     |               |          |         |         |  |  |  |
|        | 予約日                      | 送迎先      | 教習開始                                                                                                    | 詩刻  |               | 乗車位置     |         |         |  |  |  |
| 1 201  | 7-09-12(火)               | 島崎方面     | 11:30                                                                                                    |     | [10:50] 🏦     | 泡田ファミ    | ジーマー    | ·ト<br>編 |  |  |  |

#### <u>]営業時間設定</u>

月・曜日ごとに営業時間の設定をします。 上の枠の平日の営業時間を設定し「詳細内容に展開する」にチェックして 登録すると、下枠の平日に一括で展開されます。(土曜日、日曜祝日も同様) 下枠内の詳細内容で、個別に変更も可能です

|      |       |    |       |       |    |       |              |         |               | 営業時   | 間  | <b>幕集</b> |       |    |       |                |     |                  |               |              |                |
|------|-------|----|-------|-------|----|-------|--------------|---------|---------------|-------|----|-----------|-------|----|-------|----------------|-----|------------------|---------------|--------------|----------------|
| 官業時間 |       |    |       |       |    |       |              |         |               |       |    |           |       |    |       |                |     |                  |               |              |                |
| 曜日   |       |    |       |       |    |       |              | Ŧ       | 1             |       |    |           |       |    |       |                | ±N  | 18               | E             | NE O         | 8              |
| 出来時間 |       |    |       |       |    |       | 09:00<br>詳細的 | ]~<br>溶 | 19:30<br>こ展開す | \$    |    |           |       |    |       | 09.00<br>日 計補日 | ~   | - 18:30<br>に展開する | 09.00<br>日詳細的 | ]~           | 17:00<br>2.腰間す |
|      |       |    |       |       |    |       |              | 1 2     | 212           |       |    |           |       |    |       |                | ¥ 1 | E1F              |               | / 2          | 18             |
|      |       | _  |       |       |    |       |              |         |               | 3¥    | 細内 | 宿         |       | _  |       |                | _   |                  |               |              |                |
|      |       | Я  |       |       | *  |       |              | *       | i.            |       | *  |           |       | 金  | l.    |                | ±   |                  | (I            | <b>a</b> • • | R              |
| 1月   | 09.00 | ~  | 19:30 | 09.00 | ~  | 19:30 | 09.00        | ~       | 19:30         | 09.00 | ]~ | 19:30     | 09.00 | ]~ | 19:30 | 09.00          | ~   | 18:30            | 09 00         | ~            | 17:00          |
| 2月   | 09.00 | ~  | 20.30 | 09.00 | ]~ | 19.30 | 09.00        | ~       | 19:30         | 09:00 | ]~ | 19.30     | 09.00 | ]~ | 19:30 | 09.00          | ~   | 20.30            | 09.00         | ~            | 17:00          |
| 3月   | 09:00 | ~  | 20:30 | 09:00 | ~  | 19:30 | 09:00        | ~       | 19:30         | 09:00 | ~  | 19:30     | 09:00 | ~  | 19:30 | 09:00          | ~   | 20:30            | 09:00         | ~            | 17:00          |
| 4月   | 09:00 | ~  | 20:30 | 09.00 | ]~ | 19 30 | 09.00        | ~       | 19:30         | 09:00 | ~  | 19.30     | 09:00 | ~  | 19:30 | 09:00          | ~   | 20:30            | 09.00         | ~            | 17:00          |
| 5月   | 09.00 | ]~ | 19.30 | 09.00 | ~  | 19.30 | 09.00        | ~       | 19:30         | 09.00 | ]~ | 19.30     | 09.00 | ]~ | 19:30 | 09.00          | ]~  | 18:30            | 09.00         | ~            | 17:00          |
| 6月   | 09:00 | ~  | 19:30 | 09.00 | ~  | 19:30 | 09:00        | ~       | 19:30         | 09:00 | ]~ | 19:30     | 09:00 | ]~ | 19:30 | 09.00          | ~   | 18:30            | 09:00         | ~            | 17:00          |
| 7月   | 09:00 | ~  | 19:30 | 09.00 | ]~ | 19:30 | 09.00        | ~       | 19:30         | 09:00 | ~  | 19.30     | 09 00 | ~  | 19:30 | 09.00          | ~   | 18:30            | 09:00         | ~            | 17:00          |
| 8月   | 09:00 | ]~ | 19:30 | 09.00 | ]~ | 19:30 | 09:00        | ~       | 19:30         | 09:00 | ~  | 19:30     | 09:00 | ]~ | 19:30 | 09.00          | ~   | 18:30            | 09:00         | ~            | 17:00          |
| 9月   | 09:00 | ~  | 19:30 | 09.00 | ]~ | 19:30 | 09:00        | ~       | 19:30         | 09:00 | ]~ | 19:30     | 09:00 | 1~ | 19:30 | 09.00          | ~   | 18:30            | 09:00         | ~            | 17:00          |
| 10月  | 09:00 | ~  | 19:30 | 09.00 | ~  | 19.30 | 09.00        | ~       | 19:30         | 09.00 | ~  | 19:30     | 09.00 | ]~ | 19:30 | 09.00          | ~   | 18.30            | 09.00         | ~            | 17.00          |
| 11月  | 09:00 | ]~ | 19:30 | 09.00 | ~  | 19:30 | 09:00        | 1~      | 19:30         | 09:00 | ]~ | 19:30     | 09:00 | ]~ | 19:30 | 09:00          | ]~  | 18:30            | 09:00         | 1~           | 17:00          |
| 12月  | 09:00 | ~  | 19:30 | 09.00 | ~  | 19:30 | 09:00        | ~       | 19:30         | 09:00 | ]~ | 19:30     | 09.00 | ~  | 19:30 | 09:00          | ~   | 18:30            | 09:00         | ~            | 17:00          |
|      |       |    |       |       |    |       | 1            |         |               | ¥ 17  | 細内 | 容重绿       |       |    |       |                |     |                  |               |              |                |

#### □祝祭日編集

祝祭日の登録については、各年毎に更新が必要です。 来年分は本年の3月以降に対象年を選択してください。 (例)2017年3月以降に2018年の祝祭日登録が可能 個別に新規追加、更新することも可能です

| 祝祭日編集 |            |     |        |    |      |  |  |  |  |  |  |
|-------|------------|-----|--------|----|------|--|--|--|--|--|--|
| 対象年   | E: 2017 ▼  |     |        |    |      |  |  |  |  |  |  |
| No    | 祝祭日年月日     | 曜日  | 祝祭日名称  |    |      |  |  |  |  |  |  |
| 1     | 2017/01/01 | ] 日 | 元日     | 更新 | 一行削除 |  |  |  |  |  |  |
| 2     | 2017/01/02 | ] 月 | 振替休日   | 更新 | 一行削除 |  |  |  |  |  |  |
| 3     | 2017/01/09 | 月   | 成人の日   | 更新 | 一行削除 |  |  |  |  |  |  |
| 4     | 2017/02/11 | ] ± | 建国記念の日 | 更新 | 一行削除 |  |  |  |  |  |  |
| 5     | 2017/03/20 | 月   | 春分の日   | 更新 | 一行削除 |  |  |  |  |  |  |
| 6     | 2017/04/29 | ] ± | 昭和の日   | 更新 | 一行削除 |  |  |  |  |  |  |
| 7     | 2017/05/03 | 水   | 憲法記念日  | 更新 | 一行削除 |  |  |  |  |  |  |
| 8     | 2017/05/04 | 木   | みどりの日  | 更新 | 一行削除 |  |  |  |  |  |  |
| 9     | 2017/05/05 | 金   | こどもの日  | 更新 | 一行削除 |  |  |  |  |  |  |
| 10    | 2017/07/17 | 月   | 海の日    | 更新 | 一行削除 |  |  |  |  |  |  |
| 11    | 2017/08/11 | 金   | 山の日    | 更新 | 一行削除 |  |  |  |  |  |  |
| 12    | 2017/09/18 | 月   | 敬老の日   | 更新 | 一行削除 |  |  |  |  |  |  |
| 13    | 2017/09/23 | ] ± | 秋分の日   | 更新 | 一行削除 |  |  |  |  |  |  |
| 14    | 2017/10/09 | 月   | 体育の日   | 更新 | 一行削除 |  |  |  |  |  |  |
| 15    | 2017/11/03 | 金   | 文化の日   | 更新 | 一行削除 |  |  |  |  |  |  |
| 16    | 2017/11/23 | ] 木 | 勤労感謝の日 | 更新 | 一行削除 |  |  |  |  |  |  |
| 17    | 2017/12/23 | ] ± | 天皇誕生日  | 更新 | 一行削除 |  |  |  |  |  |  |
| 追加    | 年 /月/日     | 1   |        | 登録 |      |  |  |  |  |  |  |

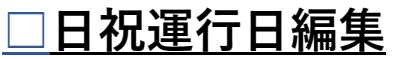

「日祝ルートで送迎車輌が運行する日」の設定になります この設定を行うことにより、送迎の予約画面には 特別ルートの送迎項目のみが表示され、予約が可能になります。

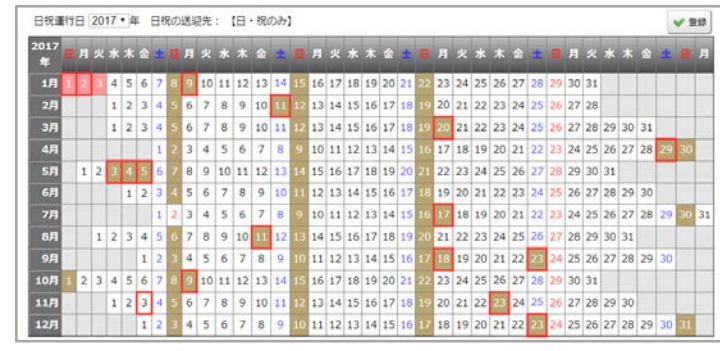

・日付をクリックすると■日祝運行/□平日運行が切り替わります。 (但し、休業日を除く)

・曜日をクリックするとその列全てを一括で日祝運行または 平日運行に変更できます。(但し、休業日を除く)

□は祝祭日です。

■は休業日です。

#### □送迎先名編集

「日付」で指定された日に有効な送迎先を表示します

|    | 送迎先名編集  |                |     |    |      |  |  |  |  |  |  |
|----|---------|----------------|-----|----|------|--|--|--|--|--|--|
|    |         | 日付: 2017/09/12 | 現在  |    |      |  |  |  |  |  |  |
| 番号 | 送迎先名称   | 開始日            | 終了日 |    |      |  |  |  |  |  |  |
| 1  | 島崎方面    | 2017-02-01     |     | 編集 | +行挿入 |  |  |  |  |  |  |
| 2  | 龍田方面    | 2017-02-01     |     | 編集 | +行挿入 |  |  |  |  |  |  |
| 3  | 川尻方面    | 2017-02-01     |     | 編集 | +行挿入 |  |  |  |  |  |  |
| 4  | 清水方面    | 2017-02-01     |     | 編集 | +行挿入 |  |  |  |  |  |  |
| 5  | 田迎方面    | 2017-02-01     |     | 編集 | +行挿入 |  |  |  |  |  |  |
| 6  | 健軍方面    | 2017-02-01     |     | 編集 | +行挿入 |  |  |  |  |  |  |
| 7  | 帯山方面    | 2017-02-01     |     | 編集 | +行挿入 |  |  |  |  |  |  |
| 8  | 北水前寺方面  | 2017-02-01     |     | 編集 | +行挿入 |  |  |  |  |  |  |
| 9  | 植木方面    | 2017-02-01     |     | 編集 | +行挿入 |  |  |  |  |  |  |
| 日祝 | 【日・祝のみ】 | 2017-02-01     |     | 編集 |      |  |  |  |  |  |  |
| 新規 |         | 年 /月/日         |     | 登録 |      |  |  |  |  |  |  |

|教習時刻表|

基本教習時刻の指定を休講日、休講時刻の指定ができます 休講日を日付指定し、休講時間を個別に設定できます。

|    |        | 教習時刻       | 则表編集    |       |       |
|----|--------|------------|---------|-------|-------|
|    |        | 基本指定       | 休調指定    |       |       |
|    |        | 日付: 2017/0 | 9/12 現在 |       |       |
| 睛号 | 教育開始時刻 | 開始日        | 終了日     |       |       |
| 1  | 09:30  | 2017-02-01 |         | NR    | +行挿入  |
| 2  | 10:30  | 2017-02-01 |         | NU    | +行挿入  |
| 3  | 11:30  | 2017-02-01 |         | NUE   | +行挿入  |
| 4  | 12:30  | 2017-02-01 |         | NIS   | +行挿入  |
| 5  | 13:30  | 2017-02-01 |         | HA    | +行捕入  |
| 6  | 14:30  | 2017-02-01 |         | 城集    | + 行挿入 |
| 7  | 15:30  | 2017-02-01 |         | 編集    | +行挿入  |
| 8  | 16:40  | 2017-02-01 |         | NE    | +行挿入  |
| 9  | 17:40  | 2017-02-01 |         | 相集    | 十行挿入  |
| 10 | 18:40  | 2017-02-01 |         | H4,96 | + 行挿入 |
| 11 | 19:40  | 2017-02-01 |         | - 周期  | 十行挿入  |
| 新規 |        | 年 /月/日     | 0       | 童绎    |       |

|    | 基本指定         | 休課     | 脂定  |
|----|--------------|--------|-----|
|    | 休講指定日: 2017/ | /09/13 |     |
|    | 教習開始時刻       | 休講     | 予約数 |
| 1  | 09:30        |        |     |
| 2  | 10:30        |        |     |
| 3  | 11:30        |        |     |
| 4  | 12:30        |        |     |
| 5  | 13:30        |        |     |
| 6  | 14:30        |        |     |
| 7  | 15:30        |        |     |
| 8  | 16:40        |        |     |
| 9  | 17:40        |        |     |
| 10 | 18:40        |        |     |
| 理由 |              |        |     |

#### <u>」送迎運行表編集</u>

方面、教習時間毎に送迎場所、送迎時間を登録します 同じルートを作成する場合は、「コピー」して作成できます。

| 4     |         |         |        |                       | 送      | 迎運行表      | 電集    |       |            |       |          | l+          |
|-------|---------|---------|--------|-----------------------|--------|-----------|-------|-------|------------|-------|----------|-------------|
| 曲线方面  | 載田      | 方面      | 川尻方面   | 清水方面                  | 田迎方面   | 健重方面      | 帯山    | 方面 💈  | t水航寺方面     | 植木方面  | 日・祝の     | 84 <b>1</b> |
| 09:30 | 10:30   | 11:3    | 30 12: | 30 13:30              | 14:30  | 15:30     | 16:40 | 17:40 | 18:40      | 19:40 |          |             |
| 日付:   | 2017/09 | /12     | 現在     | £ ⊡⊐ピ-                | する     |           |       |       |            |       |          |             |
|       |         | at 45 - | 4192 4 | s all all a           |        |           |       |       | 時刻で並べる     | 12    |          |             |
|       | 御号      | ħ       | 4152 1 | 322W568               |        |           |       |       | <b>終7日</b> |       |          |             |
|       | 1       | 08:05   | 大津セブ   | ンイレブン                 | 2      | 017-04-13 |       |       |            | 14.8  | +行挿入     |             |
|       | 2       | 08:10   | JR肥後大  | <b>津</b> 県            | 2      | 017-04-13 |       |       |            | 14.55 | + 1718入  |             |
|       | 3       | 08:15   | エンペラ   | ー <mark>筋セブンイレ</mark> | ブン 2   | 017-04-13 |       |       |            | NEE   | +行挿入     |             |
|       | 4       | 08:20   | 派票水额   |                       | 2      | 017-04-13 |       |       |            | 14.55 | +行挿入     |             |
|       | 5       | 08:20   | 菊間ヒラ   | 1                     | 2      | 017-02-01 |       |       |            | -     | 十行挿入     |             |
|       | 6       | 08:25   | JR三里木  | 8R                    | 2      | 017-02-01 |       |       |            | 14.55 | + 17367. |             |
|       | 7       | 08:30   | JR光の直  | INR.                  | 2      | 017-02-01 |       |       |            | 14.55 | + 行挿入    |             |
|       | 8       | 08:30   | 弓刺ファ   | ミリーマート                | 2      | 017-04-13 |       |       |            | 14.8  | + 行挿入    |             |
|       | 9       | 08:30   | 武蔵ヶ丘   | 車庫 (バス停)              | 2      | 017-04-13 |       |       |            | 14.55 | + 171年入  |             |
|       | 10      | 08:30   | 出村モン   | マート                   | 2      | 017-02-01 |       |       |            | 14.55 | +17147.  |             |
|       | 11      | 08:35   | 武蔵原フ   | ァミリーマート               | 2      | 017-02-01 |       |       |            | 14.55 | +1718入   |             |
|       | 12      | 08:35   | ムサシブ   | ラザ                    | 2      | 017-02-01 | 1     |       |            | 14.95 | + 行挿入    |             |
|       | 13      | 08:40   | ウエスト   | 立田の社店 (う              | さん類) 2 | 017-02-01 |       |       |            | 14.85 | + 行挿入    |             |
|       | 14      | 08:40   | FRIP   | 计数本数用度                |        | 017-02-01 |       | -     |            | 10.00 | 1 1915 2 |             |

#### 送迎予約管理

送迎方面毎の予約状況が確認できます。(送迎先毎、送迎車両毎を切り替えて表示) 送迎運行表の印刷機能ついてます 翌日の予約状況も画面に表示

#### 送迎予約状況

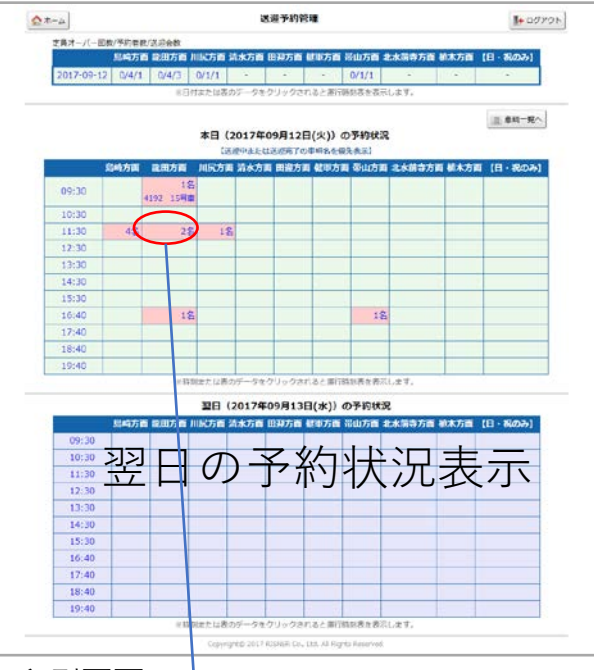

#### 印刷画面 予約の内容を各項目ごとに印刷できます

|    |       | 2      | 017年 9月 5日 | 1(火)道 | 地運行表   |               |   |
|----|-------|--------|------------|-------|--------|---------------|---|
| 島  | 崎方面   | 面      | 送迎車輌:4     | 4823  | 2号車    | 予約総数          |   |
| (4 | 教習開   | 始時刻】   | 16:40      |       |        | 3人            |   |
|    |       | 時刻     | 送迎場所名      | 称     | 予約者数   | 教習生名(携帯番)     | 5 |
|    | 1     | 15:50  | 飽田ファミリーマ   | マート   |        | 生徒02様()       |   |
|    | 2     | 15:50  | 飽田ファミリーマ   | マート   |        | 生徒10様()       |   |
|    | 3     | 15:50  | 中島デイリーヤマ   | マザキ   |        | 生徒11様()       |   |
|    |       | 2      | 017年 9月 5日 | l(火)炭 | 送迎運行表  |               |   |
|    |       | 送迎車    | 輌:3605 3号篇 | E.    |        | 予約総数          |   |
|    |       | 【教習開如  | 治時刻】16:40  | D     |        | 2人            |   |
|    | 畸刻    | 送迎     | 場所名称       | 状態    | 教習     | 住名(携带番号)      |   |
| 1  | 15:45 | 城山ゆめマ・ | - ŀ        | 移動    | 生徒08様( | )             |   |
| 2  | 15:50 | 飽田ファミ  | リーマート      | 移動    | 生徒01様  | (09011111111) |   |

#### 送迎車両毎予約状況

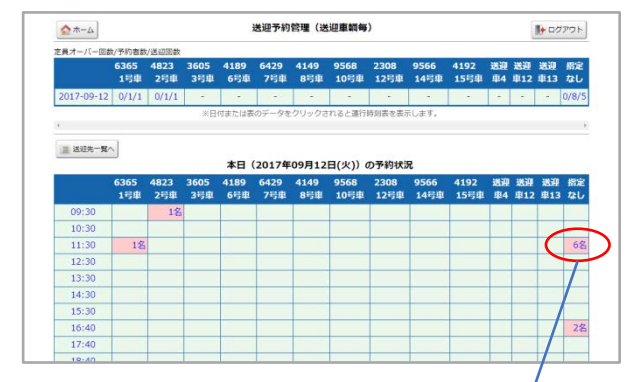

教習生ごとの送迎車輌の変更ができます

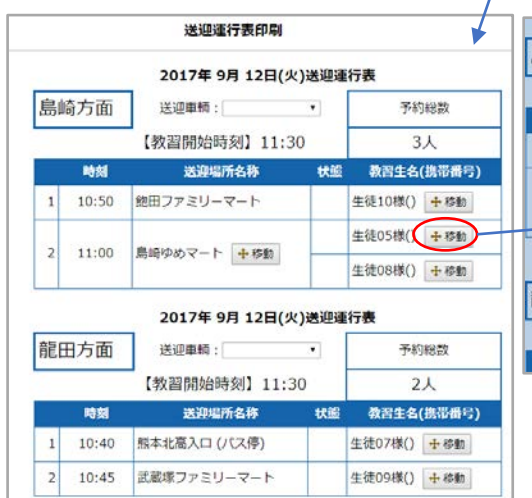

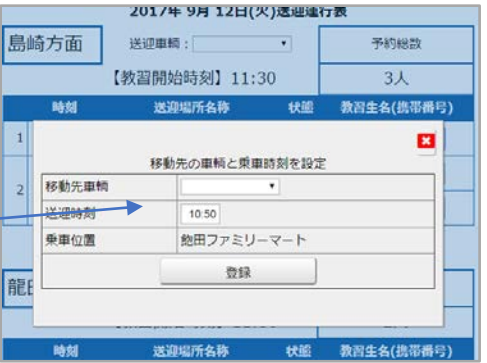

送迎車両登録

#### □送迎車両速度グラフ

運転手と送迎車両の設定を行います

送迎車両毎に速度グラフを表示します

|    | G      | PS位置情報MAPメニュー   |         |
|----|--------|-----------------|---------|
|    |        | <b>Q</b> マップ表示へ |         |
|    |        | 担当者一覧           |         |
|    | 氏名     | 電話番号            | 車輌番号    |
| 1  | 担当者A ▼ |                 | 1号車 ▼   |
| 2  | 担当者B ▼ |                 | 2号車 ▼   |
| 3  | 担当者C ▼ |                 | 3号車 ▼   |
| 4  | 担当者D ▼ |                 | 6号車 ▼   |
| 5  | 担当者E ▼ |                 | 7号車 ▼   |
| 6  | 担当者F 🔻 |                 | 8号車 ▼   |
| 7  | 担当者G ▼ |                 | 10号車 🕇  |
| 8  | 担当者H▼  |                 | 12号車 ▼  |
| 9  | 担当者  ▼ |                 | 14号車 ▼  |
| 10 | 担当者」▼  |                 | 15号車▼   |
| 11 | 担当者K ▼ |                 | 送迎車4 🔻  |
| 12 | 担当者L▼  |                 | 送迎車12 【 |
| 13 | 担当者M▼  |                 | 送迎車13 🔹 |
| 新規 | •      |                 | <b></b> |
|    |        | 🖌 更新            |         |

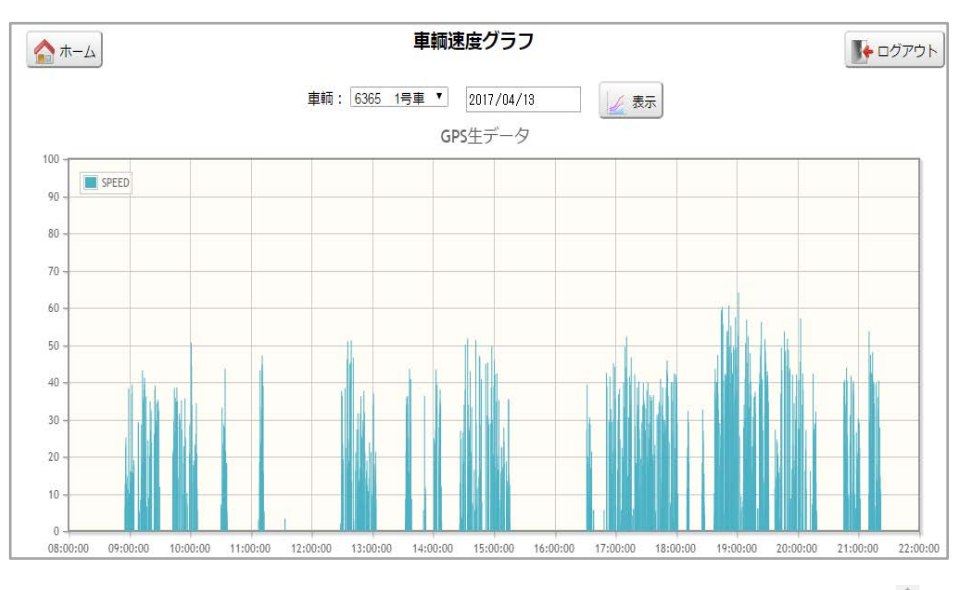

| No |    | 時刻      | 間隔(分:秒) | 速度    | 緯度       | 経度       | A004  |
|----|----|---------|---------|-------|----------|----------|-------|
| 1  | 08 | 3:49:40 | 0:00    | 0.00  | 0.00000  | 0.0000   | 0 0   |
| 2  | 08 | 3:55:29 | 5:49    | 0.00  | 32.81345 | 130.7246 | 5 4   |
| 3  | 08 | 3:55:52 | 0:23    | 6.48  | 32.81396 | 130.7248 | 6 4   |
| 4  | 08 | 3:55:54 | 0:02    | 12.59 | 32.81424 | 130.7249 | 1 4   |
| 5  | 08 | 3:56:14 | 0:20    | 10.56 | 32.81497 | 130.7247 | 6 4   |
| 6  | 08 | 2.56.24 | 0.10    | 22.28 | 32 81549 | 130 7247 | 5 4   |
| 7  | 0  | デー      | タが上がっ   | た時    | 点ごとの     | ) 8      | 8 4   |
| 8  | 0  | 谏度      | • 位置情報  | たどの   | の稼働情     | 転が 6     | 0 4   |
| 9  | 0  |         |         | 6 C V |          | 0 17 XIT | 3 4   |
| 10 | 0  | 催認      | でさよう    |       |          | 9        | 8 4   |
| 11 | 08 | 3:58:24 | 0:30    | 8.33  | 32.81675 | 130.7204 | 0 5   |
| 12 | 08 | 3:58:54 | 0:30    | 11.11 | 32.81744 | 130.7205 | 7 5   |
| 13 | 08 | 3:59:10 | 0:16    | 8.70  | 32.81765 | 130.7206 | 9 6 🗸 |

■11分以上報告がなかったとき ■速度が0のとき

8

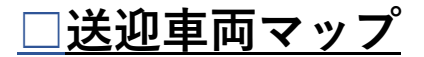

車輌の現在位置確認・移動経路確認ができます

- 現在位置: 車輌の現在位置をMAP上にマーカー表示します。
- **住所指定**: 住所を指定して、近くの車輌をマーカー表示します。
- 移動軌跡: 車輌毎に指定した日の移動した軌跡を表示します。

#### 現在位置

#### 住所指定

#### 移動軌跡

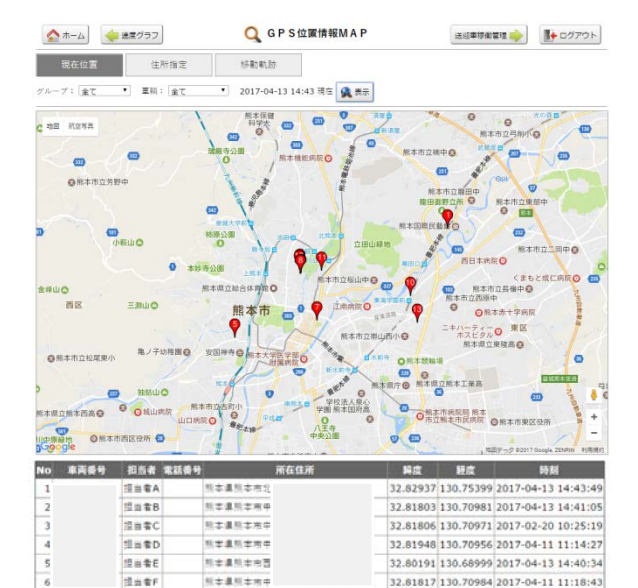

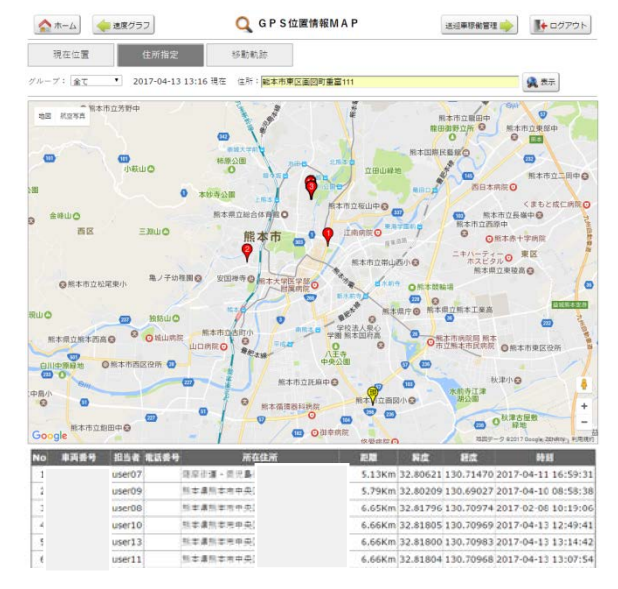

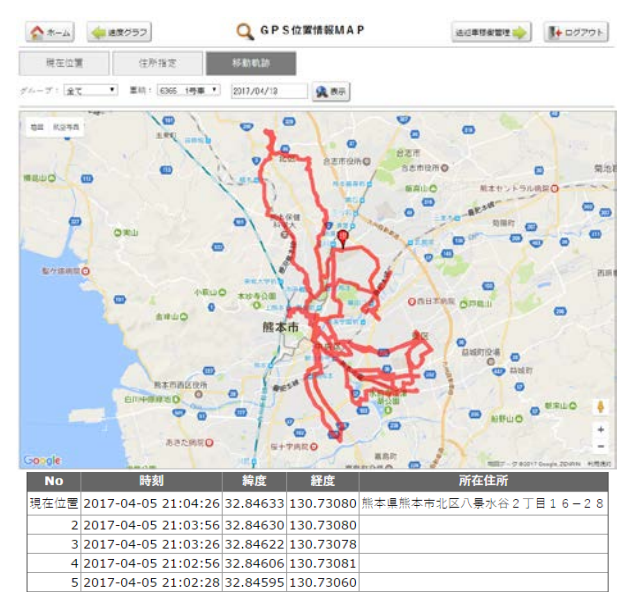

#### 

- ・送迎車両の稼働状況をモニターできます(移動中、停車中、駐車中)
- ・日次モニター、月次モニター表示、日報、月報表示、PDF出力できます)

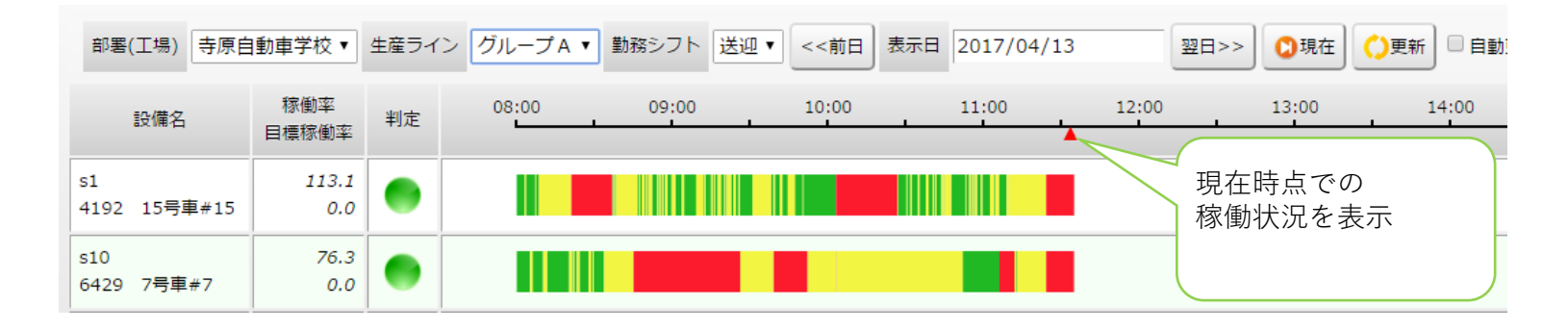

日報

|          |              |        |       |      |        |       | - 5  | イン開始   | 時間(  | 08:00 | ~ 51  | ン経了 | 時間 2 | 1:00 | 【稼働時間 =           | 0:穆働率(                    | ライン稼働        | x-7     | z)]      |            |             |           |      |              |       |          |      |           |            |                  |              |     | L .    |        |        |            |  |
|----------|--------------|--------|-------|------|--------|-------|------|--------|------|-------|-------|-----|------|------|-------------------|---------------------------|--------------|---------|----------|------------|-------------|-----------|------|--------------|-------|----------|------|-----------|------------|------------------|--------------|-----|--------|--------|--------|------------|--|
| 2/6 フード  | 設備を救         | ee in  | 1. 11 | 移動中  | 1      |       | 停車中  |        |      | 駐車中   |       | 1   | 韓中   | dai  | ly_report_PDF.php |                           |              |         |          |            |             |           |      | 1/1          |       |          |      |           |            |                  |              |     | ¢      | 5      | ± e    | •          |  |
| 210-1-1. | AXIN G17     | 10-180 | 回数    | 時間   | 比率     | 回数    | 時間   | 比率     | 回数   | 時間    | 比率    | 回数  | 時間   |      |                   | P# 74 /// C3 40           |              |         |          |            |             |           |      |              |       |          |      |           |            | *                | 22           | 杏 開 | 41     | E SV   | 7770-8 |            |  |
| 1        | 4192 15号車#15 | 780    | 37    | 89   | 11.42  | 39    | 893  | 114.49 | 3    | 41    | 5.26  |     |      |      | <b>政</b> 領<br>寺原  | //(株面口報<br>自動車学校          | グループA        | [8      | i<br>働時B | B] = 0:    | 稼働率         | ⊑ (∋1     | (ン稼) | <b>6</b> ベーク | 01    |          |      |           |            |                  |              |     |        |        | 1      |            |  |
| 10       | 6429 7日吉士7   | 780    | 9     | 31   | 3 98   | 13    | 890  | 114 11 | 4    | 57    | 7 31  |     |      |      | 集計                | 日:2017年4月                 | 17日(月)       | 573     | ン開始間     | 時間 08      | B:00 ~      | - 51      | ン終了  | 時間 2         | 21:00 |          |      |           |            |                  |              |     |        |        |        |            |  |
| 11       | 0560 105+10  | 700    | 0     | 0    | 0.50   | 10    | 0.00 |        | 0    | 0     | 7.01  |     |      |      | 1848 <b>-</b> - F | 计信息的                      | 17-10        | S. Fra  | ±        | 股份(<br>以来) | tusian<br>± | ANDO      | .    | ¥278         |       | ENRA     |      | 9.98m±    | 人状態        | 1918811<br>17210 | 451          | 8to | Ŧ      | лњ     |        |            |  |
|          | 9306 105里#10 | rau    | U     | 0    | U      | U     | U    | U      | U    | U     | U     | -   | -    |      |                   |                           | 1010<br>1011 | ats 141 | 8 ±±≉ ⊑  | 382 IM     | 1.1.1 (1)   | 132 IM 10 | 1* 5 | 10 112       | E* E  | 8 19 2 1 | * 88 | 1718 EL-4 | F 回数 If    | 開出半              | <b>国数</b> 15 | 推出半 | 2.22 F | 市田 土米  | •      |            |  |
| 12       | 送迎車12#112    | 780    | 0     | 0    | 0      | 0     | 0    | 0      | 0    | 0     | 0     | -   | -    |      | s1<br>c10         | 4192 15号章目5<br>6439 3品本+7 | 780          | 0 0     | 0 0      | 0 0        | 0           |           | -    |              | -     |          |      | -         |            |                  | -            |     | -      |        | -      |            |  |
| 13       | 送迎車13#113    | 780    | 37    | 78   | 10     | 38    | 921  | 118.08 | 1    | 1     | 0.13  | -   |      |      | a11               | 9568 10号車(10              | 780          | 0 0     | 0        | 0 0        | 0           |           | -    |              | -     |          |      | -         |            |                  | -            |     | -      |        |        |            |  |
| 2        | 2308 12是南非12 | 780    | 0     | 0    | 0      | 0     | 0    | 0      | 0    | 0     | 0     |     | 2    |      | s12               | 送迎車12月112                 | 780          | 0 0     |          | 0 0        | 0           |           | -    |              | -     |          |      | -         |            |                  | -            |     | -      |        | -      |            |  |
| -        | 2000 129==12 | 700    | 0     | -    | 0      | 0     | v    | 0      | 0    | 0     | 0     |     |      |      | 62                | 2308 12 <del>9</del> ##12 | 780          | 0 6     | 0 0      | 0 0        | 0.2         |           | -    |              | -     |          |      | -         |            |                  | -            |     | -      |        | -      |            |  |
| 3        | 9566 14号車#14 | 780    | 0     | 0    | 0      | 0     | 0    | 0      | 0    | 0     | 0     | -   | -    |      | s3                | 9586 1453.44014           | 780          | 0 0     | 0 0      | 0 0        | 0           |           | -    |              | -     |          |      | -         |            |                  | -            |     | -      |        |        |            |  |
| 4        | 送迎車4#104     | 780    | 42    | 890  | 114.11 | 42    | 133  | 17.06  | 1    | 1     | 0.13  | -   | -    |      | 55                | 2606 3号率43                | 780          | 0 6     | ) 0      | 0 0        | 0           |           | -    |              | -     |          |      | -         |            |                  | -            |     | -      |        |        |            |  |
| 5        | 3605 3号曲#3   | 780    | 0     | 0    | 0      | 0     | 0    | 0      | 0    | 0     | 0     |     |      |      | s6                | 4159 6号章称                 | 780          | 0 0     | 0 0      | 0 0        | 0           |           | -    |              | -     |          |      | -         |            |                  | -            |     | -      |        | -      |            |  |
|          |              | 700    | 0     |      |        | -     | -    | 0      | 0    | 0     | -     |     | -    |      | 88<br>18          | 4823 2号章和<br>6365 1号章制    | 780          | 0 0     | 0 0      | 0 0        | 0           |           | -    |              | -     |          |      | -         |            |                  | -            |     | -      |        |        |            |  |
| 0        | 4189 0亏早#0   | /80    | 0     | 0    | 0      | 0     | 0    | 0      | U    | U     | 0     | -   | -    |      | 69                | 4149 843-0448             | 780          | 0 6     | 0 (      | 0 0        | 0           |           | -    |              | -     |          |      | -         |            |                  | -            |     | -      |        |        |            |  |
| 7        | 4823 2号車#2   | 780    | 20    | 59   | 7.57   | 21    | 902  | 115.65 | 1    | 1     | 0.13  | •   |      |      |                   | <del>当計</del><br>平均       | 10140        | 0 11    | 0.2      | 4 1458     | 14:4        | 0 0       | 0    | 0 0          | 0     | 0 0      | 0 0  | 0         | 0 0<br>0 0 | 0 0              | 0            | 0 0 | 9<br>1 | 57 0.6 |        |            |  |
| 8        | 6365 1号車#1   | 780    | 8     | 43   | 5.52   | 9     | 49   | 6.29   | 4    | 847 1 | 08.59 |     |      |      |                   |                           |              |         |          |            |             |           |      |              |       |          |      |           |            |                  |              |     |        |        | -      |            |  |
| 0        | 4149 8号唐士8   | 780    | 0     | 0    | 0      | 0     | 0    | 0      | 0    | 0     | 0     |     |      |      |                   |                           |              |         |          |            |             |           |      |              |       |          |      |           |            |                  |              |     |        |        |        |            |  |
| ×.       | A-1          | 10140  | 453   | 1100 | 44.74  | 100   | 2200 | 27.26  | ~    | 040   | 0.25  | 0   | 0    |      |                   |                           |              |         |          |            |             |           |      |              |       |          |      |           |            |                  |              |     |        |        |        |            |  |
|          | ेश<br>टा     | 10140  | 153   | 1190 | 11.74  | 162   | 3788 | 37.36  | 14   | 918   | 9.35  | U   | 0    |      |                   |                           |              |         |          |            |             |           |      |              |       |          |      |           |            |                  |              |     |        |        |        | ۳.         |  |
|          | 平均           | 780    | 11.77 | 92   | 11.74  | 12.47 | 292  | 37.36  | 1.08 | 73    | 9.35  | 0   | 0    |      |                   |                           |              |         |          |            |             |           |      |              |       |          |      |           |            |                  |              |     |        |        |        | <b>3</b> . |  |

#### □メール通知 本文設定

送信するメールの本文をメンテナンスできます。 教習生の名前や予約時刻などは、可変変数を設けてます。 メール送信しない設定に変更することもできます(「有効にする」のチェックを外す) 通知時刻の設定がある通知については、時間の変更が可能です。

| 4 | ]              |                      | メール通知の本文設定                                |                               | <b>*</b>                  |  |  |  |
|---|----------------|----------------------|-------------------------------------------|-------------------------------|---------------------------|--|--|--|
|   | 区分             |                      | 項目                                        |                               | データ                       |  |  |  |
| 1 | 一つ前を通過したら次の停留  | 所で予約されてい             | 件名                                        | もうすぐ到着                        |                           |  |  |  |
|   | る教習生にメールで通知する  | •                    | メール本文                                     | ePREV STOPeを通過し               | ました。                      |  |  |  |
|   | (当該乗車位置予約者全員が) | 対象)                  |                                           | ecurr_stopelclaecur           | R_TIME®項到着予定です。           |  |  |  |
|   | ■ 右姉にオフ        |                      | @PREV_STOP@:通過乗車位置                        | ※このメールは送信車                    | 眞用です。                     |  |  |  |
|   | ■ 1月X/IL 9 @   |                      | @CURR_STOP@: 予約乗車位置<br>@CURR_TIME@:予約乗車時刻 |                               |                           |  |  |  |
|   | ※内容を変更された時は登録  | を実行して下さ              | CONT INCO . INTERIOR                      |                               |                           |  |  |  |
|   | <i>ს</i> \.    |                      |                                           |                               |                           |  |  |  |
|   |                |                      | 通過メール情報登録                                 |                               |                           |  |  |  |
| 2 | 乗車位置に予約対象の教習生  | がいなかった時、             | 件名                                        | 不在通知                          | ,                         |  |  |  |
|   | 本人にメールで通知する。   |                      | メール本文                                     | ecust_nameer様                 |                           |  |  |  |
|   |                |                      |                                           | 予約された乗車位置                     | (@CURR_STOP@) におられま       |  |  |  |
|   | ■有効にする         |                      | @CUST_NAME@:教習生の名前<br>@CURP_STOP@:予約乗声位罢  | せんでしたので通過し                    | しました。                     |  |  |  |
|   | ※内容を変更された時は登録  | を実行して下さ              | @CURR_STOP@: 外約来車位置<br>@CURR_TIME@:予約垂車時刻 | ※このメールは送信期                    | 氣用です。555                  |  |  |  |
|   | い。             |                      |                                           |                               |                           |  |  |  |
|   |                |                      |                                           |                               |                           |  |  |  |
|   |                |                      | 不在メール情報登録                                 |                               | ]                         |  |  |  |
| 3 | 前日・当日通知(メール通知  | 時刻以降で直近の             | 件名                                        | ご予約通知                         |                           |  |  |  |
|   | 予約が対象、但し当日または  | 翌日)                  | メール本文                                     | @CUST_NAME@特兼                 |                           |  |  |  |
|   | ▼右効にする         |                      |                                           | 下記内容でご預託を通                    | 教っております。<br>expromun Tune |  |  |  |
|   | - 13,510 / 0   |                      | @RESERVE STOP@:予約乗車位置                     | ● 東車位置: @RESERVE_             | STOPe                     |  |  |  |
|   | ※内容を変更された時は登録  | を実行して下さ              | @RESERVE_DATE@:予約日                        | 予めご連絡いたします。                   |                           |  |  |  |
|   | い。<br>-        |                      | @RESERVE_TIME@:予約乗車時刻                     | W = (5 )                      |                           |  |  |  |
|   |                |                      |                                           | ※このメールは送信車                    | 単用 じ9。                    |  |  |  |
|   |                |                      | 通知時刻                                      | 20:00                         |                           |  |  |  |
|   |                |                      | 前日メール情報登録                                 |                               |                           |  |  |  |
| 4 | 教習生の方が予約当日または  | 翌日の予約(締め             | 件名                                        | 予約取消通知                        |                           |  |  |  |
|   | 切り時刻以降)をキャンセル  | された時に「通知」<br>レフに送信しき | メール本文                                     | @CUST_NAME@様が予約               | を取消されました。                 |  |  |  |
|   | す。             |                      |                                           | 予約日:@RESE<br>送迎集:@PEGE        | RVE_DATE®<br>RVE_ROUTE®   |  |  |  |
|   |                |                      | @RESERVE_STOP@:予約乗車位置                     | 教習開始時刻: @RESE<br>本面位里: apport | RVE_TIME@                 |  |  |  |
|   | ✓ 有効にする        |                      | @RESERVE_DATE@:予約日                        | 東車111直・WRESE                  | NVL_DIOP®                 |  |  |  |
|   |                |                      | @RESERVE_TIME@:教習開始時刻                     | ※このメールは送信調                    | 厚用です。                     |  |  |  |
|   | ※内容を変更された時は登録: | を実行して下さ              | @RESERVE_ROUTE@:送迎先                       |                               |                           |  |  |  |
|   | V 16           |                      | 通知先(管理者)メールアドレス                           | tetsuya1951+cancel@           | )gmail.com                |  |  |  |
|   |                |                      | キャンセルメール情報登録                              |                               | )                         |  |  |  |
| 5 | 一つ前を通過したら次の停留  | 所で予約されてい             | 件名                                        | お知らせ                          |                           |  |  |  |
|   | る教習生にメールで通知しま  | す。                   | メール本文                                     | @CUST_NAME@様                  |                           |  |  |  |
|   | (当該乗車位置予約者全員が) | 刘家)                  | <br>@CUST NAME@:教習生の名前                    | 交通事情により@LATE<br>ります。          | _TIME@分遅れで運行してお           |  |  |  |
|   |                |                      |                                           | 소입법장 위사회 소리                   | 21.7                      |  |  |  |

#### 運転手は、スマートフォンにて当日の運行、送迎予約者リストの確認、乗車登録ができ ます

|                                                 | 1            |                                                                                                    |
|-------------------------------------------------|--------------|----------------------------------------------------------------------------------------------------|
| <ul> <li>●当日、送迎する人</li> <li>教習生の乗車をチ</li> </ul> | 、数、教<br>「ェック | な習生の名前、送迎場所を確認<br>することで、乗せ忘れ防止                                                                                                    |
| ●予約していた受講<br>「次へ移動する」メ                          | 手生が時<br>ールを  | 時間内に来ない場合、 送信する機能がついています。                                                                                                    |
| 主な機能のご紹介                                        |              |                                                                                                    |
| □ 運行開始                                          |              | 送迎先、教習時間を選択運行開始します<br>運行開始すると、送迎を予約している教習生の画面では、送迎車の位置情報が見れ<br>るようになります。                                                                     |
| □ 乗車登録、予約取消                                     |              | 送迎予約者を乗車させた時に、教習生の名前をタップして「乗車登録」します<br>送迎場所に、教習生が来ない、キャンセルがあった場合は、教習生の名前をタップして<br>「予約取消」をします。<br>予約を取消又は、キャンセル処理をすると、予約者一覧に「当日キャンセル」の表示をします。 |
| □送迎する教習生の追加                                     |              | 他車に予約していた教習車を自車に乗車させる場合の移動機能です。                                                                                                    |
| □乗車取消                                           |              | 間違って違う教習生を乗車登録してしまった場合、乗車取消することで、<br>乗車前の状態に戻すことができます。                                                                                       |
| □ メール通知                                         | • • •        | 「遅れ通知」もしくは「案内通知」の内容を選択して、教習生にメールでお知らせでき<br>ます。(送迎場所毎に通知設定できます)                                                                               |
|                                                 |              | 海行を祀って閂仏させた悍へ「山山」 オスマレができます 12 12                                                                                                    |

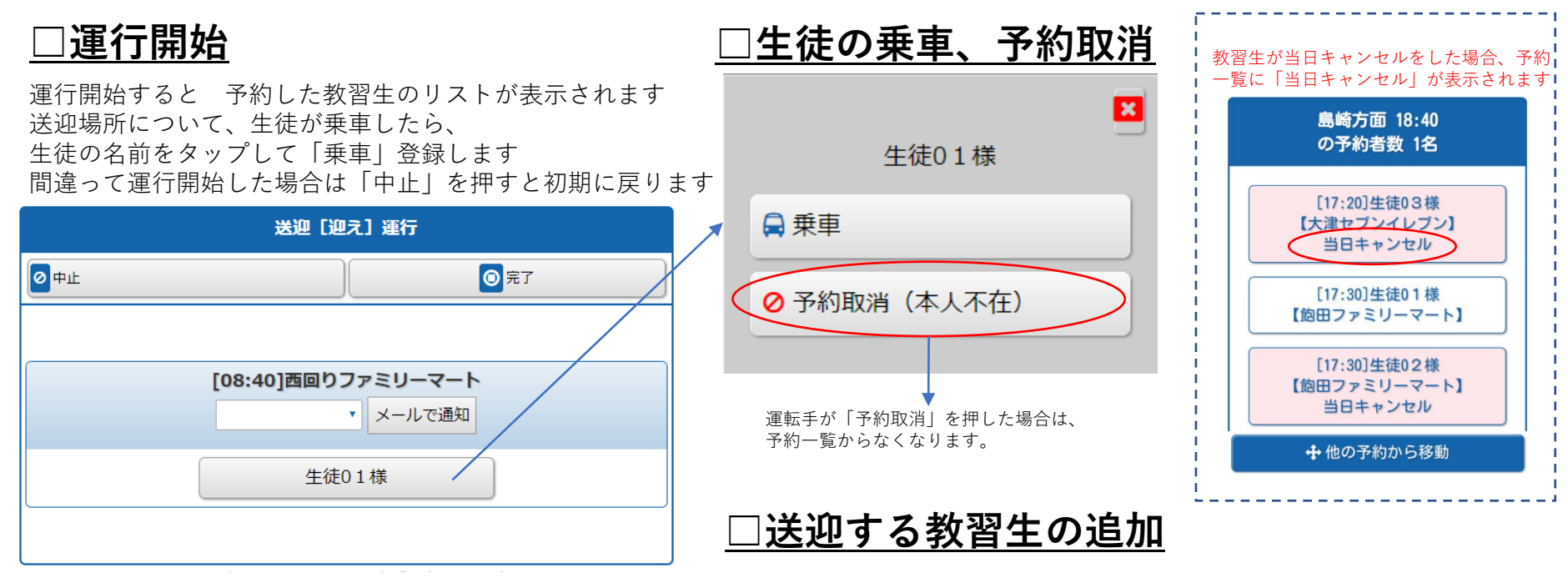

<u> □運行の遅れ、案内通知</u>

予定の時間から遅れる場合、予約者へメールで通知できます

 送迎[迎え]運行
 遅れ通知

 0中止
 ③完了

 5分遅れ

 10分遅れ

 ・メールで通知

 生徒02様

 20分遅れ

 15分遅れ

 20分遅れ

 15分遅れ

 20分遅れ

 100

 ・メールで通知

 ・メールで通知

 ・メールで通知

 ・メールで通知

 ・メールで通知

 ・メールで通知

 ・メールで通知

 ・メールで通知

 ・メールで通知

 ・メールで通知

 ・メールで通知

 ・メールで通知

 反対側でき

| 遅れ通知   |   |   |
|--------|---|---|
| ▶ 5分遅れ |   | 0 |
| 10分遅れ  |   | 0 |
| 15分遅れ  |   | 0 |
| 20分遅れ  |   | 0 |
| 25分遅れ  |   | 0 |
| 30分遅れ  |   | 0 |
| 案内通知   |   |   |
| 反対側で待  | 機 | 0 |

「他の予約から移動」移動させる教習生を選択し「移動実行」します

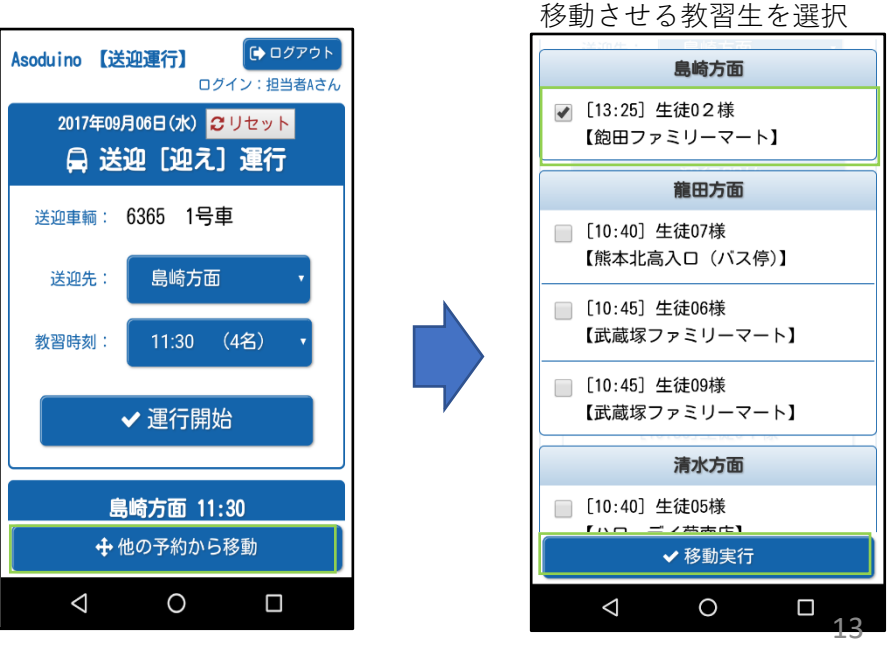

教習生はスマートフォンやパソコンから送迎場所を選択し手軽に予約、取消をすることができ ます。

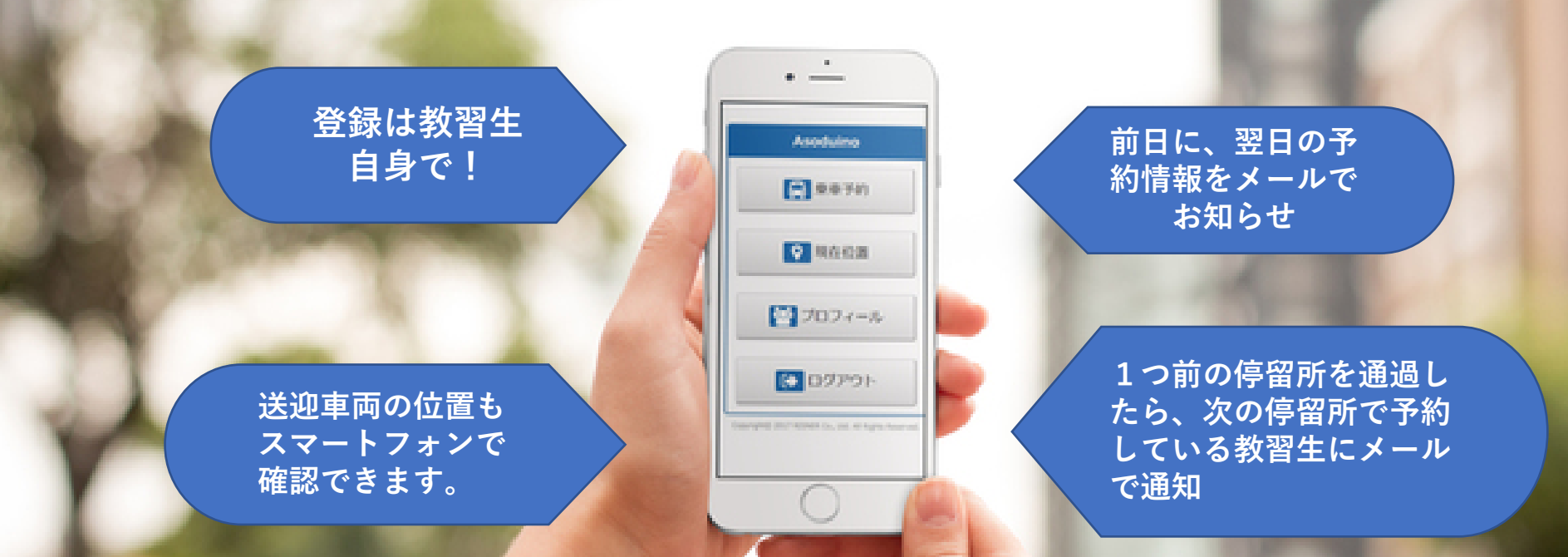

#### 主な機能のご紹介

| □ 乗車予約   | •••   | 乗車の予約・内容変更・取消ができます。                                                                                                    |       |
|----------|-------|----------------------------------------------------------------------------------------------------|-------|
| □ 現在位置情報 | •••   | 予約した送迎車両の現在位置の確認ができます。<br>※GPSの位置情報を取得して、MAP表示する機能があります。<br>端末の位置情報サービスを「ON」又は「有効」に設定してください。<br>GPS位置情報が取得できない場所では一部ご利用できない場合があります。 |       |
| ロプロフィール  |       | 氏名・電話番号・携帯番号・メールアドレスの登録、パスワードの変更が                                                                                                   | できます。 |
| □ ログアウト  | • • • | 終了時ログアウトボタンを押します。                                                                                                    | 14    |

乗車予約登録

予約日、送迎ルート、教習時間、送迎場所を指定して 新規登録します。

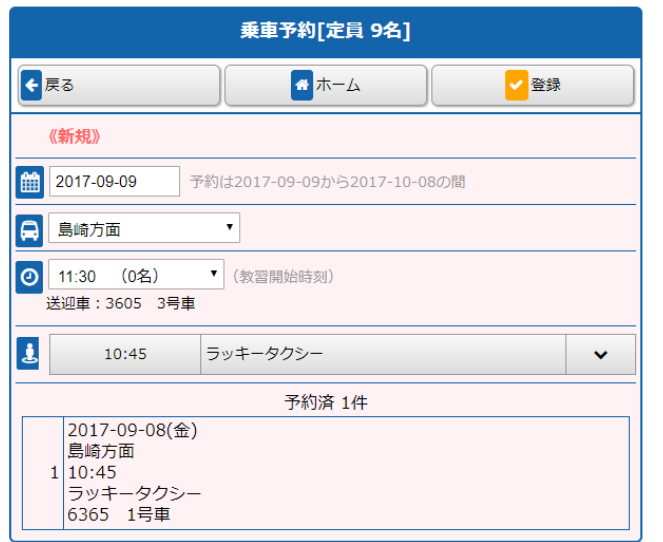

## <u>□プロフィール編集</u>

氏名(漢字・カナ)・電話番号・携帯番号・メール アドレスの登録、パスワードの変更が可能です。

|           | プロフィール編集                      |
|-----------|-------------------------------|
| € 戻る      | 更新                            |
| ▲カナ氏名     | セイト01                         |
| ▲ 漢字氏名    | 生徒01                          |
| €電話番号     | 0961111111                    |
| ▶ 携帯番号    | 09011111111                   |
| ☑ メールアドレス | tetsuya1951+1000001@gmail.com |
| ●パスワード変更  |                               |
| */(       | スワードを変更するときのみ入力して下さい。         |

予約一覧を表示します。予約の取消、変更ができます。

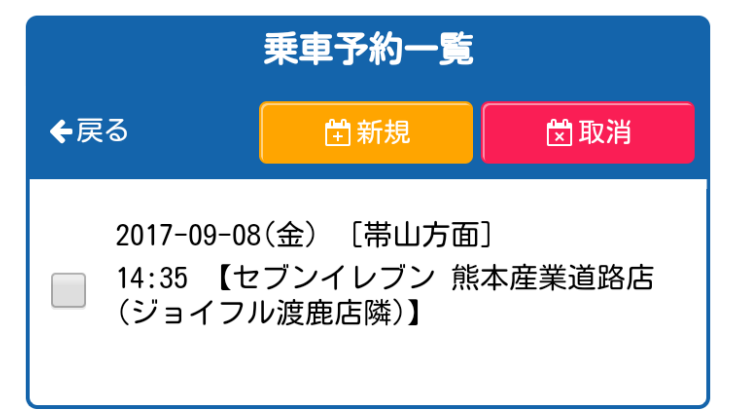

#### □送迎車両状況・位置確認

|                         | 現在位置                                    |           |                                                     |
|-------------------------|-----------------------------------------|-----------|-----------------------------------------------------|
| <b>+</b> 戻る             | €最新表示                                   |           |                                                     |
| 教習日                     | 2017年04月20日(木)                          |           |                                                     |
| 教習時刻                    | 15:30                                   |           |                                                     |
| 乗車位置                    | [35] 産業ファミマ                             |           |                                                     |
| あなたの位置                  | <b>2</b>                                |           |                                                     |
| 送迎車輛                    |                                         |           | 運行開始前は、送迎車輌位置に                                      |
| 送迎車輛位置                  | 送迎前です。                                  |           | 「送迎開始前です」」と表示されます                                   |
| 距離                      | -                                       |           |                                                     |
| 出版十世前<br>地図 航空<br>3 上熊本 | 写真 日北熊本 章田口曰                            | []<br>◎西日 | 運行が開始している場合は、送迎車輌<br>の位置情報・ユーザーの<br>現在位置・距離が表示されます。 |
| 熊才                      | 市                                       |           |                                                     |
| The second              |                                         | 東区        |                                                     |
| 1                       | 五十二十二十二十二十二十二十二十二十二十二十二十二十二十二十二十二十二十二十二 |           |                                                     |
| 熊本月                     | **************************************  |           |                                                     |
| - Lin                   |                                         |           |                                                     |
|                         | の 水前寺に 湖公園                              | [津 🐴      |                                                     |
| 227                     |                                         |           | 15                                                  |
| #                       | 0                                       | T         |                                                     |

Copyright@ 2017 RISNER Co., Ltd. All Rights Reserved.